# **KOMM700**

# 微波料位开关手持式通信器

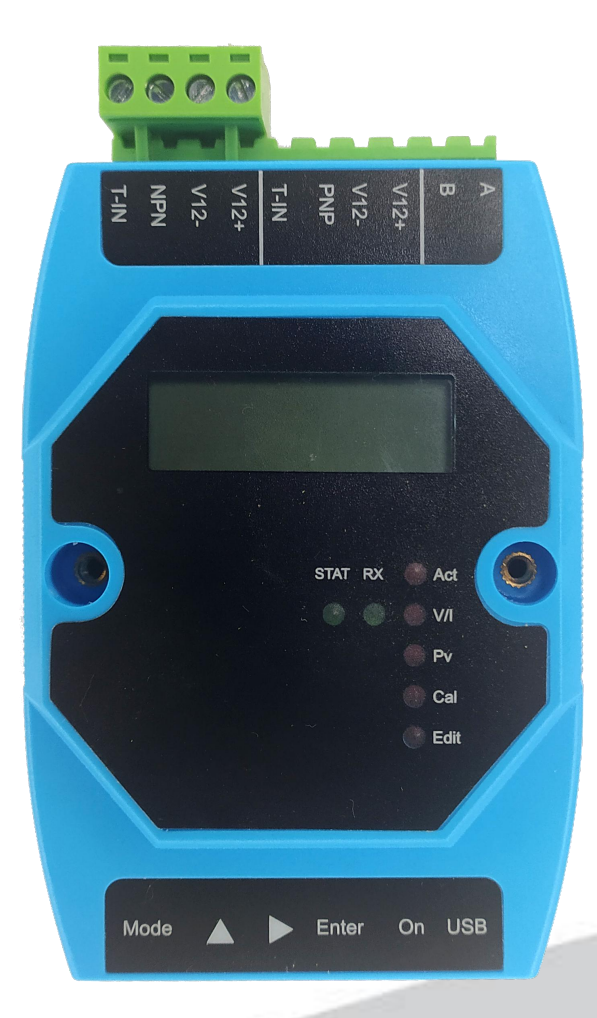

UG2020-004-1 使用手册

2021.04.26 Rev. E

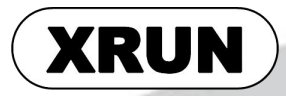

| 微  | 波料位开关        | 关手持式通信器                               |                  |            | 1            |
|----|--------------|---------------------------------------|------------------|------------|--------------|
| 1. | 标志符号         | 说明                                    |                  |            |              |
|    | 1.1          | 警告符号                                  |                  |            |              |
|    | 1.2          |                                       |                  |            |              |
|    | 1.3          | · 安全注意事项                              |                  |            | 3            |
| 2. | 简介           |                                       |                  |            | 4            |
|    | 21           | 产品简介,特占及使                             | 回限制              |            |              |
|    | 2.2          |                                       |                  |            |              |
|    | 2.3          | ,品////<br>产品参数                        |                  |            |              |
|    | 2.4          | · 使用前必读及安全指                           | 今                |            | 6            |
|    | 2.5          | ▶ 应用限制                                | · ~              |            | 7            |
|    | 2.6          | ,储存和运输                                |                  |            | 7            |
| 3. | 端子及接         | 线                                     |                  |            |              |
|    | 0.4          |                                       |                  |            | 0            |
|    | 3. I<br>2. 0 |                                       | ᅷᆠᇂᆮᅃᆮᆺ          |            | <del>イ</del> |
|    | 3.2          | KOMM700 标准型手                          |                  |            | 大按线9         |
|    | 3.3          | ,KOMM700 标准型于:                        | 行式迪信益与 <b>AI</b> | 30 科亚开大按线… | 10           |
| 4. | 按键、指         | 示灯及显示屏                                |                  |            |              |
|    | 4.1          | 按键说明                                  |                  |            |              |
|    | 4.2          | !指示灯说明                                |                  |            |              |
| 5. | 菜单组及         | 功能                                    |                  |            |              |
|    | 5 1          | 莖单组                                   |                  |            |              |
|    | 5.2          | · 子荽单分类                               |                  |            |              |
|    | 5.3          | o Act 菜单组                             |                  |            |              |
|    | 5.4          | ₩₩₩₩₩₩₩₩₩₩₩₩₩₩₩₩₩₩₩₩₩₩₩₩₩₩₩₩₩₩₩₩₩₩₩₩₩ | 音 只能杏若           | 不能修改)      |              |
|    | 5.5          | PV 菜单组说明                              |                  |            |              |
|    | 5.6          | Cal 菜单组说明(合 <sup>2</sup>              | 今型菜单、菜单只         | ?能执行命今. 不能 | 编辑修改)15      |
|    | 5.7          | 'Edit 菜单组说明                           |                  |            |              |
| 6. | 配置示例         |                                       |                  |            | 15           |
|    | 6.1          | 尚田協佐三周                                |                  |            | 16           |
|    | 0.1          | 吊用探IF小例·······                        |                  |            | 10           |
| 7. | 故障诊断         |                                       |                  |            | 23           |
|    | 7.1          | 常见问题                                  |                  |            |              |
| 8. | 订货信息         |                                       |                  |            | 24           |
| 9. | 附录           |                                       |                  |            | 24           |
| 第  | 2页共2         | 7 页                                   | 2021.04.26       | F          | Page 2 of 27 |

# 1. 标志符号说明

## 1.1 警告符号

警告:如果用户忽略或者不遵守使用说明,将可能带来安全风险,造成严重伤害。

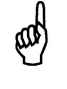

注意:如果用户忽略或者不遵守使用说明,将可能损坏设备或者造成数据丢失。

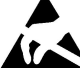

▲ ESD : 如果用户忽略或者不遵守使用说明 , 将可能对设备造成静电放电损害。

## 1.2 其他符号

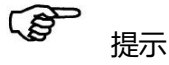

1.3 安全注意事项

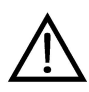

警告:在有防爆要求的应用中,本产品只能在非危险区场合使用。

# 2. 简介

## 2.1 产品简介、特点及使用限制

KOMM700 手持式通信器,主要用于检查、配置、备份及恢复 XR50/60/70 等系列微波料 位开关,也可用于为料位开关提供现场显示功能。本产品具有下列特点:

- 支持配置 XR 全系列微波料位开关。
- 手持式通信器自身由 USB 5V 供电,同时向外可以为料位开关提供 12V,最大 60mA 的供电。
- 内置蜂鸣器,手持式通信器接收到料位开关报警信号时,蜂鸣器响。
- 外形紧凑,便于携带。
- 使用插拔式端子及弹簧式快速连接器,方便现场连线。
   KOMM700 手持式通信器目前不提供防爆认证,不能在有防爆要求的危险区域使用。

## 2.2 产品外形

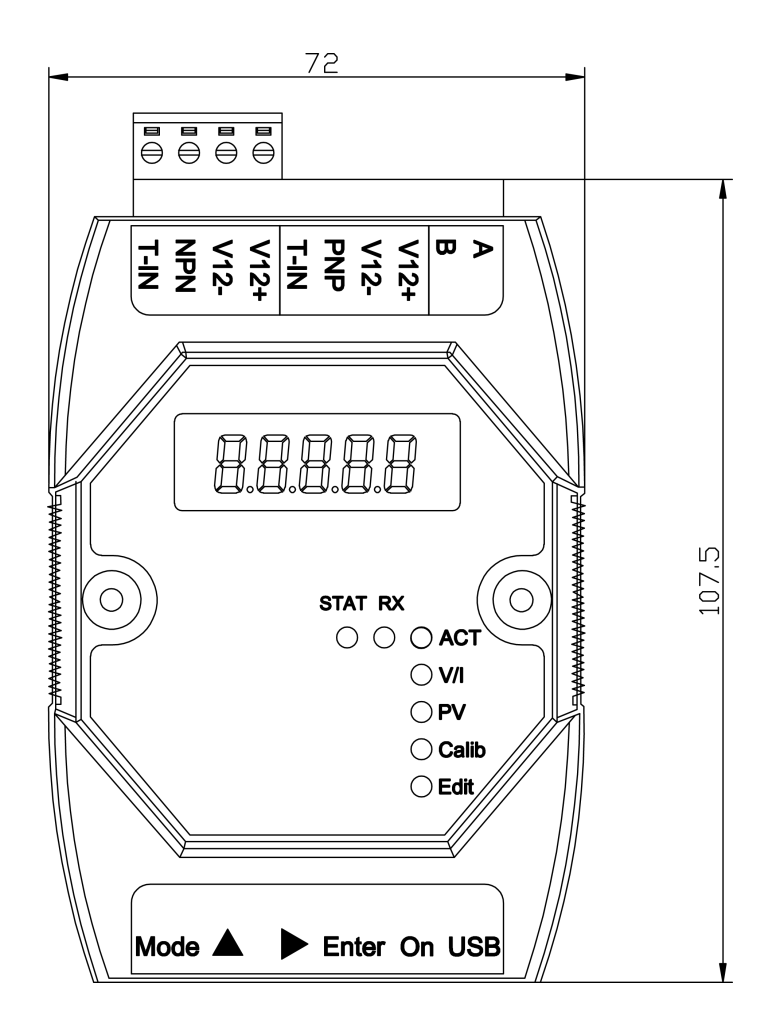

## 2.3 产品参数

- 外形尺寸: 107.5x72x25mm
- 重量: 102g
- 供电: 5V1A USBmini 接口
- 工作电流: 100~400mA
- 参数显示: 5 位 LCD
- 环境温度: -20~70℃
- 环境湿度: <95%
- 12V 最大输出电流: 60mA
- 内部蜂鸣器工作电流: 10~15mA
- 适用于: XR50/60/70 系列微波料位开关

第5页共27页

## 2.4 使用前必读及安全指令

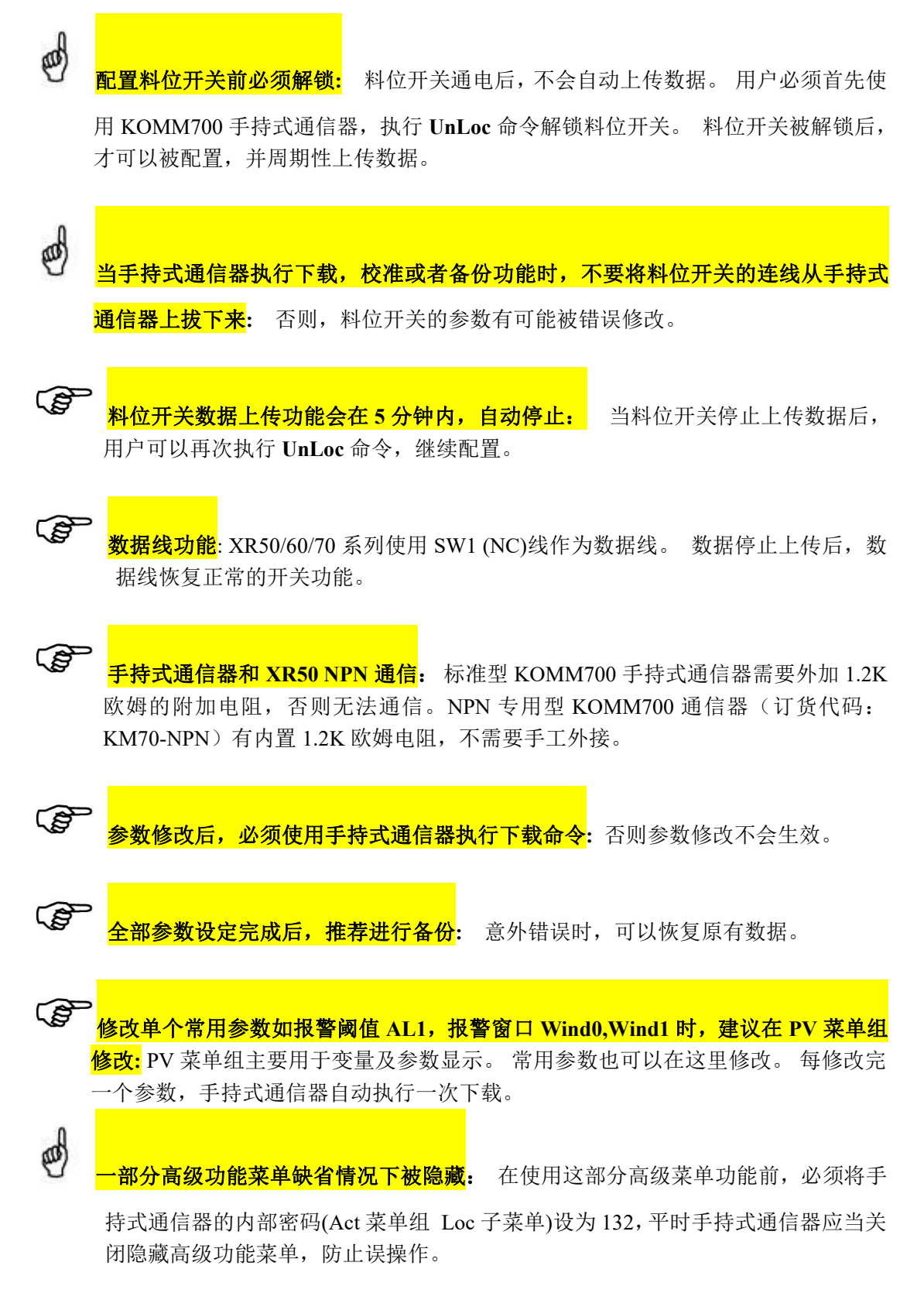

## 2.5 应用限制

ø

了了不能在有防爆要求的危险区域,使用 KOMM700 手持式通信器设定料位开关的参数。

注意: KOMM700 有两种类型,标准型, NPN 专用型。标准型可以和全部系列产品通

信(与 XR50 NPN 系列通信时,需要手工外加上拉电阻)。 NPN 专用型只能和 XR50 系列 NPN 输出型通信。

## 2.6 储存和运输

**储存条件:** 储存温度: -40<sup>~</sup>85℃ 使用原包装运输。

# 3. 端子及接线

## 3.1 端子说明(分为3组)

NPN 组 PNP 组 保留 V12+ PNP T-IN V12+ V12+ V12-NPN T-IN œ ≻

| 细     | КОММ700 | XR70 | XR70       | XR70  | 备注           |
|-------|---------|------|------------|-------|--------------|
| 20    | 手持式通信   | 对应端子 | (M12 连接器型) | 电缆引出型 |              |
|       | 器       |      | 电缆芯线颜色     | 接线颜色  |              |
|       | 对应端子    |      |            |       |              |
|       | V12+    | VDC+ | 棕          | 白     | NPN 组的 4 个端子 |
| NIDNI | V12-    | GND  | 蓝          | 绿     | 与 NPN 型微波料位  |
| INPIN | NPN     | SW1  | 黑          | 黄     | 开关连接         |
|       | T-IN    | SW2  | 白          | 棕     |              |
|       | V12+    | VDC+ | 棕          | 白     | PNP 组的 4 个端子 |
| סוות  | V12-    | GND  | 蓝          | 绿     | 与 PNP 型微波料位  |
| PNP   | PNP     | SW1  | 黑          | 黄     | 开关连接         |
|       | T-IN    | SW2  | 白          | 棕     |              |
| 保留    | A, B    | 系统保留 | 无          | 无     | 系统保留端子       |

## 3.2 KOMM700 标准型手持式通信器与 XR60/70 微波料位开关接线

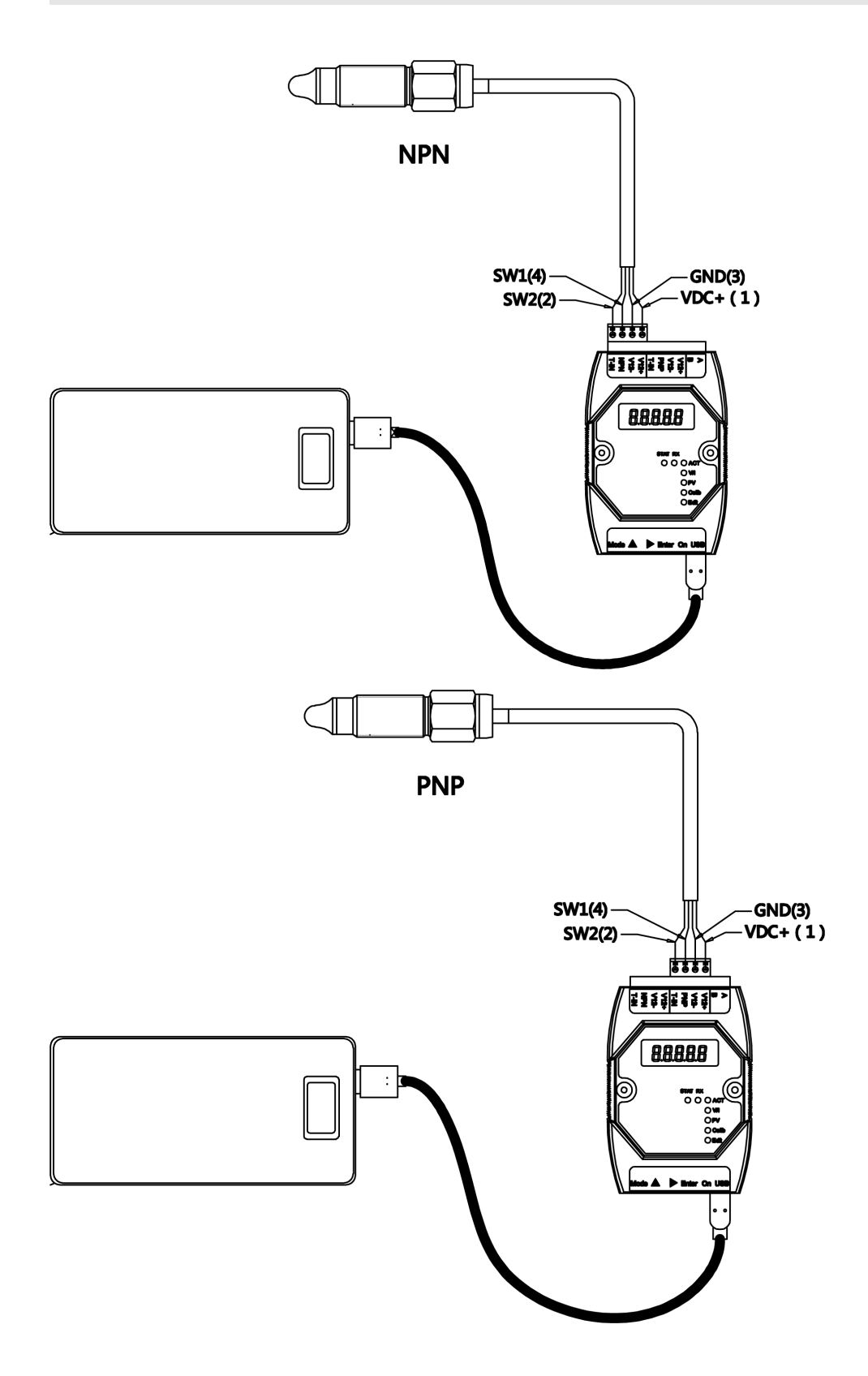

## 3.3 KOMM700 标准型手持式通信器与 XR50 料位开关接线

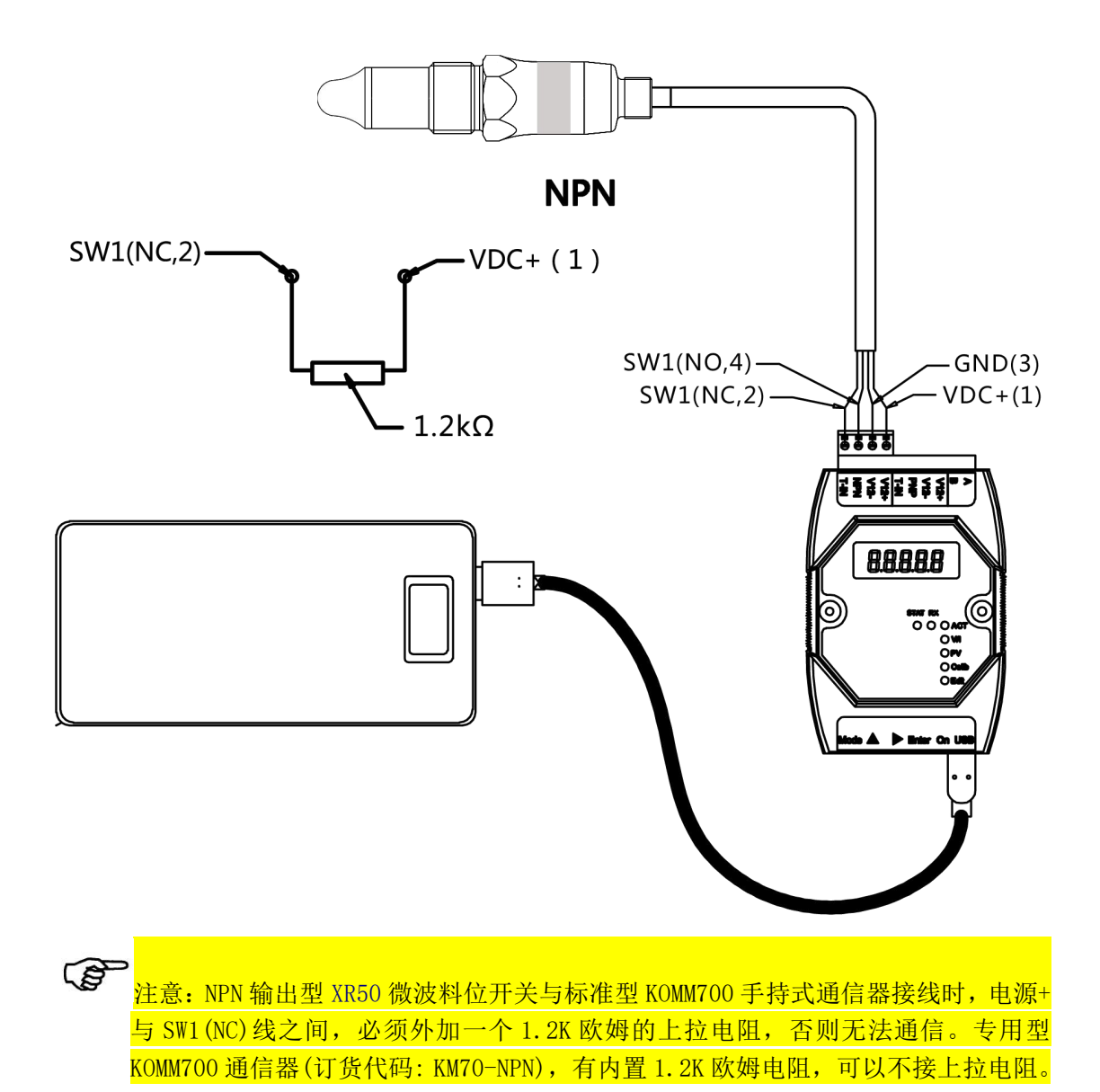

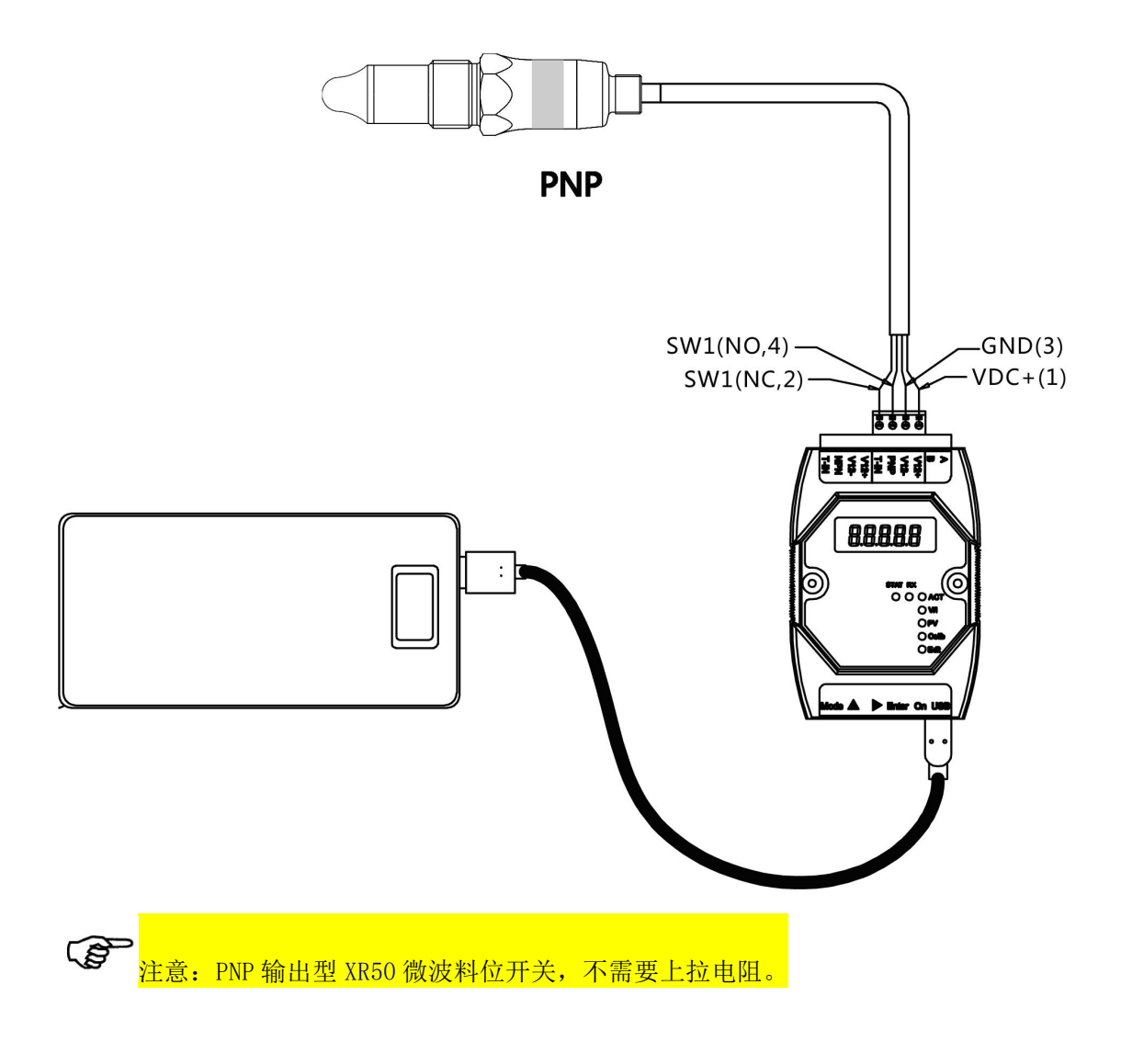

# 4. 按键、指示灯及显示屏

## 4.1 按键说明

按键在手持式通信器的后部侧面,如下图所示。一共有5个按键。

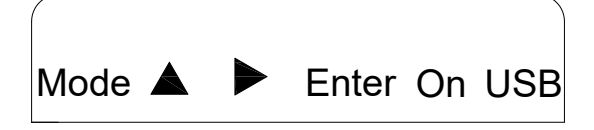

| 按键    | 功能                                                    |
|-------|-------------------------------------------------------|
| On    | 电源开关按键                                                |
|       | ● 点击一下开机                                              |
|       | ● 长按6秒关机                                              |
| Mode  | Mode 键切换不同菜单组 (Act, V/I, PV, Cal, Edit), 指示灯亮代表当前菜单组。 |
|       | ● 在当前菜单组下,向前翻动子菜单                                     |
|       | ● 在修改参数时,当前位加1                                        |
|       | ● 在当前菜单组下,向后翻动子菜单                                     |
|       | ● 在修改参数时,向右移动光标                                       |
| Enter | ● 进入当前子菜单,执行具体功能                                      |
|       | ● 修改某个参数后,确认保存                                        |

# 4.2 指示灯说明

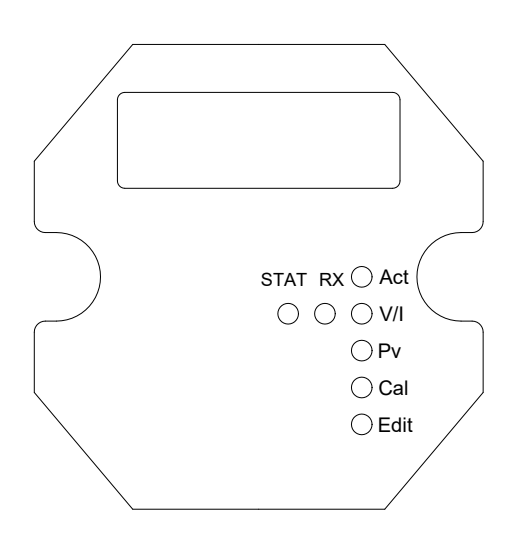

| 指示灯  | 含义                                   |  |  |  |  |
|------|--------------------------------------|--|--|--|--|
| STAT | 连接成功指示: 平时指示灯关闭, 手持式通信器与料位开关通信连接成功后灯 |  |  |  |  |
|      | 点亮                                   |  |  |  |  |
| RX   | 数据上传指示:料位开关每上传一次数据,闪烁一次              |  |  |  |  |
| Act  | Act命令菜单组                             |  |  |  |  |
| V/I  | 电压电流测量菜单组                            |  |  |  |  |
| Pv   | PV 菜单组,功能为显示变量及参数,也可修改常用参数。          |  |  |  |  |
| Cal  | 校准菜单组,功能为校准料位开关                      |  |  |  |  |
| Edit | 编辑菜单组,可编辑修改料位开关的全部参数,下载功能也在本菜单组。     |  |  |  |  |
|      | 本菜单组为高级功能组,仅用于厂家生产测试。                |  |  |  |  |

第 12 页 共 27 页

# 5. 菜单组及功能

### 5.1 菜单组

KOMM700 手持式通信器一共有5组菜单,具体功能分别是:

- Act 菜单组:
  - 解锁, 备份,测试开关功能。
- VI 菜单组:
  - 查看料位开关的工作电压、工作电流及输出压降。
- Pv 菜单组:
  - 查看当前测量值,并可以修改常用的参数,如报警点 AL1,报警窗口 Wind0, Wind1。
- ▶ Cal 菜单组:
  - 现场学习,自动设定报警点。
- Edit 菜单组:
  - 高级菜单组,仅用于生产商。

每一个菜单组,有一个对应的指示灯,用户点击 Mode 键切换菜单组,指示灯亮的代表当前菜单组。 每个菜单组下都有多个子菜单,执行相应功能。

#### 5.2 子菜单分类

1. 可编辑菜单: 子菜单参数可以编辑修改。

2. 命令型菜单: 参数不可修改,点击 Enter 确认后,KOMM700 手持式通信器执行相应命

令。

测量值显示: 屏幕显示数据为只读测量值,不可修改。

#### 5.3 Act 菜单组

Act 菜单组, 点击▲或者▶翻动菜单, 点击 Enter 键进入当前子菜单, 执行相应命令 或者修改参数内容。

| 菜单组 | 单组 子菜单              |              |       | 功能简介         |  |  |
|-----|---------------------|--------------|-------|--------------|--|--|
| Act | • UnLoc             |              | ullet | 解锁料位开关,建立通信。 |  |  |
|     | ● <mark>bkUp</mark> |              | •     | 备份当前参数       |  |  |
|     | •                   | <b>rESto</b> | ullet | 恢复上一次备份的参数   |  |  |

第 13 页 共 27 页

| • | <b>FCtry</b> | • | 恢复出厂时的参数。                          |
|---|--------------|---|------------------------------------|
| • | Loc          | • | KOMM700通信器密码锁, Loc=132时, 允许执行高级功能, |
|   |              |   | 如修改料位开关的工作模式。                      |

## 5.4 \/| 菜单组说明(测量值,只能查看,不能修改)

V/I 菜单组下,子菜单全部为只读型。点击▲或者▶翻动菜单,查看当前参数或者变量 值,不能修改内容。

| 菜单组 | 子菜单               | 功能简介                                |  |  |
|-----|-------------------|-------------------------------------|--|--|
| V/I | ● <mark>U</mark>  | ● 当前料位开关工作电压(单位: V)                 |  |  |
|     | ● <mark>mA</mark> | ● 当前料位开关工作电流(单位: mA)                |  |  |
|     | ● <mark>d</mark>  | ● 当前料位开关 PNP 或者 NPN 报警输出压降,注意查看压降前, |  |  |
|     |                   | 需要解锁仪表,否则 PNP 压降值不准确。               |  |  |

## 5.5 PV 菜单组说明

查看当前过程变量 P1000, 报警阈值参数,延时、阻尼,诊断信息等参数。可修改常 用参数如报警阈值 AL1,报警窗口下限上限 Wind0,Wind1。 修改完成,点击 Enter 按键后, 手持式通信器自动开始下载参数。

PV 菜单组下, 点击▲或者▶翻动菜单, 屏幕左下方出现三角符号时, 表示当前菜单 参数可修改,否则参数为测量值,不可修改。

| PV 组子菜单               | 功能简介                                      |
|-----------------------|-------------------------------------------|
| • P1000               | ● 当前测量值(归一化后的谐振频率,范围 0~1000)              |
| ● AL1(或Wind0)         | ● XR60/70 系列 SW1 的报警阈值(或 XR50 SW1 报警窗口下限) |
| ● AH1(或 Wind1)        | ● XR60/70 系列 SW1 的报警回差(或 XR50 SW1 报警窗口上限) |
| • WHyst               | ● 窗口式报警的回差值                               |
| ● AL2(或 Zoom0)        | ● XR60/70 系列 SW2 的报警值(或 XR50 SW2 报警窗口下限)  |
| ● AH2(或 Zoom1)        | ● XR60/70 系列 SW2 的报警回差(或 XR50 SW2 报警窗口上限) |
| • do                  | ● 报警输出方式: 0 代表 NPN, 1 代表 PNP, 只有 XR70 双路型 |
|                       | 料位开关可以修改输出方式,其他系列 do 固定不可改动。              |
| • dLy                 | ● 报警延时(秒)                                 |
| • dAmP                | ● 阻尼(秒)                                   |
| ● <mark>FPV</mark>    | ● 当前测量实际频率值                               |
| • mAmP                | ● 信号强度                                    |
| ● <mark>duTy</mark>   | ● PWM 输出的占空比                              |
| • codE                | ● 软件代码,可通过高级功能在这里修改料位开关的工作模式。             |
| • VEr                 | ● 软件版本号                                   |
| <b>答 1 4 王 井 27 王</b> |                                           |

| • | EcodE             | • | 诊断代码     |
|---|-------------------|---|----------|
| • | PErod             | • | PWM 周期设定 |
| • | <b>YEAr</b>       | • | 年份       |
| • | <mark>mmdd</mark> | • | 月日       |
| • | grouP             | • | 客户编号     |
| • | uuid              | • | 产品序列号    |

## 5.6 Cal 菜单组说明(命令型菜单,菜单只能执行命令,不能编辑修改)

Cal 菜单组下,点击▲或者▶翻动菜单,点击 Enter 键进入,再次点击 Enter 键确认执行命令。本菜单组,有 Empty, Full 两个命令菜单。用于现场自动确定报警点(或报警窗口)。

| 菜单组 子菜单 |             |      | 功能简介 |                               |
|---------|-------------|------|------|-------------------------------|
| Cal     | Cal • Empty |      | •    | 空罐学习(先执行),探头在空气中时执行该菜单。测量粘稠   |
|         |             |      |      | 介质时,探头上最好有挂料,这样报警点值设定会更准确。    |
|         | •           | Full | •    | 满罐学习 (后执行),探头全部浸没在测量介质时执行该菜单。 |

## 5.7 Edit **菜单组说明**

Edit 菜单组平时处于禁止状态,仅供生产商测试用。

6. 配置示例

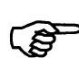

料位开关参数被更改后,下载到料位开关后才会生效,下载一次时间通常10~20秒。

料位开关调试正常,不需要继续修改参数时,建议要进行一次备份(Act 菜单组 bkup 命令)。参数意外被改动后,用户可以使用 Act 菜单组 rESto 命令恢复成备份状态。

### 6.1 常用操作示例

5

- ■测试料位开关报警功能
- ■检查料位开关的输出压降
- ■查看料位开关的测量值及其他参数
- ■将 XR60/70 料位开关更改为 PNP 输出
- ■修改 XR50/60/70 微波液位的报警阈值 AL1 或报警窗口下限 Wind0
- ■更改料位开关的阻尼 dAmp
- ■更改料位开关的报警延时 dLy
- ■备份参数
- ■恢复备份参数
- ■恢复出厂状态
- ■将一台传感器的全部参数复制并下载到另外一台传感器中

#### 6.1.1 测试料位开关报警功能 (XR50/60/70 系列)

用途:实验室测试产品是否工作正常

- 1. **通电:** 
  - 根据料位开关输出类型(NPN 或 PNP), 将料位开关的 4 根线连接到 KOMM700 手持式 通信器 的 NPN 端子组(V12+, V12-, NPN, T-IN) 或者 PNP 端子组(V12+,V12-,PNP, T-IN)。用 USB 为 KOMM700 手持式通信器供电,点击 On 按键开机。
- 2. 报警功能:
  - 将料位开关的探头浸入水中(或者用手全力握紧探头),使得料位开关报警,LED 灯亮,此时 KOMM700 手持式通信器内部蜂鸣器响,表明料位开关当前工作正常。

#### 6.1.2 查看料位开关的工作电流以及输出压降(XR50/60/70系列)

#### 用途: 测试料位开关是否存在硬件故障

查看料位开关的输出压降时,必须先解锁,并使得料位开关处于报警状态。仅仅查 看料位开关的工作电压、电流时,不需要解锁。

- 1. 通电:
  - 根据料位开关输出类型(NPN 或 PNP), 将料位开关的 4 根线连接到 KOMM700 手 持式通信器的 NPN 端子组(V12+, V12-, NPN, T-IN)或者 PNP 端子组 (V12+,V12-,PNP, T-IN)。用 USB 为 KOMM700 手持式通信器供电,点击 On 按 键开机。

第 16 页 共 27 页

- 2. Act 菜单组下解锁:
  - 启动后,Act指示灯亮,屏幕显示 UnLoc 时,点击 Enter 键,屏幕显示 yES 字符.
     并且开始闪烁,再次点击 Enter 键确认,开始解锁微波料位开关,解锁时间通常 10 多秒。
  - 解锁成功后, KOMM700 手持式通信器的 RX 通信指示灯有周期性闪烁, STAT 指示灯常亮。
- 3. 点击 ModE 键, 直到 V/I (电压电流测量) 指示灯亮起。
- 4. ModE 菜单组下查看电压电流:
  - 点击▶按键,切换不同的参数, 其中最重要的几个参数是:
    - ♦ U: 当前通信器输出电压(12V)
      - 电压为 0,或者显著低于 10V 时,表明通信器故障或料位开关内 部存在短路故障。
    - ◆ **mAxx.x**: 当前料位开关工作电流
      - 不报警时,XR50/60/70的典型工作电流<20mA,周期性测量时, 电流峰值会达到 40mA 左右。
      - 报警时, 电流会增大 10~20mA。
      - 电流始终远远大于 20mA,表明料位开关内部存在短路故障。
      - ▶ **D x.xx**: 当前料位开关的输出压降(报警状态下):
        - 报警时, XR50 的输出压降通常为 3V 左右。
        - 报警时,XR60/70的输出压降通常为1V(0.8~1.4V)左右。

## 6.1.3 查看料位开关的测量值 P1000 及其他参数 (XR50/60/70 系列)

### 用途: 查看当前测量值的变化情况,检查参数配置是否正确。

- 5. 通电:
  - 根据料位开关输出类型(NPN 或 PNP), 将料位开关的 4 根线连接到 KOMM700 手持式 通信器 的 NPN 端子组(V12+, V12-, NPN, T-IN) 或者 PNP 端子组(V12+,V12-,PNP, T-IN)。用 USB 为 KOMM700 手持式通信器供电,点击 On 按键开机。
- 6. Act 菜单组下解锁:
  - 启动后,Act 指示灯亮,屏幕显示 UnLoc 时,点击 Enter 键,屏幕显示 yES 字符. 并且开始闪烁,再次点击 Enter 键确认,开始解锁微波料位开关。
  - 解锁成功后,KOMM700 手持式通信器的 RX 通信指示灯有周期性闪烁,STAT 指示灯常亮。
  - 解锁成功后,KOMM700 手持式通信器自动跳到 PV 菜单组,显示参数内容。
- 7. PV 菜单组下查看参数:
  - 点击▶按键,切换不同的参数, 其中最重要的几个参数是:
    - ◆ **CodE:** 当前工作模式指示
    - ◆ **P1000**: 当前测量值(范围: 0<sup>~</sup>1000)
    - ◆ AL1 或 WindO: SW1 开关的报警阈值,或者报警窗口的下限。
    - ◆ AH1 或 Wind1: SW1 开关的报警阈值,或者窗口的上限。
    - ◆ WHyST: SW1 开关的报警窗口的回差,非窗口报警时,没有此项。

- ◆ do: 输出方式 (0=NPN 或 1=PNP)
- ◆ dAmP: 阻尼
- ◆ dLy:报警延时

#### 6.1.4 将料位开关更改为 PNP 输出(仅适用 XR60/70 系列)

用途: 增加产品的兼容性

- 1. 通电:
  - 根据料位开关输出类型(NPN 或 PNP), 将料位开关的 4 根线连接到 KOMM700 手持式 通信器 的 NPN 端子组(V12+, V12-, NPN, T-IN) 或者 PNP 端子组(V12+,V12-,PNP, T-IN)。用 USB 为 KOMM700 手持式通信器供电,点击 On 按键开机。
- 2. Act 菜单组下解锁:
  - 启动后, Act 指示灯亮, 屏幕显示 UnLoc 时, 点击 Enter 键, 屏幕显示 yES 字符. 并且开始闪烁, 再次点击 Enter 键确认, 开始解锁微波料位开关。
  - 解锁成功后,KOMM700 手持式通信器的 RX 通信指示灯有周期性闪烁,STAT 指示灯常亮。
  - 解锁成功后,KOMM700 手持式通信器自动跳到 PV 菜单组,显示参数内容。
- 3. PV 菜单组下查看并且编辑 do:
  - 在 PV 菜单组下,点击▶翻动菜单,直到屏幕显示 do。
  - 点击 Enter 键, KOMM700 手持式通信器自动跳到 Edit 编辑菜单组。
  - 开始输入新的值。 此时用▶移动光标,点击▲修改当前位的数字,设定成 PNP 输出时,这里 do 参数要改为 1。
  - 修改完成后,点击 Enter 键, 屏幕闪烁 yES 字符,提示用户确认。此时再次点击 Enter 键,KOMM700 手持式通信器开始下载。
  - 下载通常持续 10 多秒,下载完成后, RX 通信灯开始闪烁, STAT 灯也会常亮。如 果修改成功,屏幕上会显示 *PASS*。
- 4. 测试:
  - 将开关的 4 根线通过插拔式端子,重新连接到 PNP 端子组 V12+, V12-, PNP T-IN。
  - 将开关的探头浸没入水中(或者用手紧握探头),检查报警灯是否亮,报警时蜂鸣器是否响。

#### 6.1.5 修改微波料位开关的报警阈值 AL1 或报警窗口下限 Wind0(XR50/60/70 系列)

#### 用途: 手工设定报警值

- 1. 通电:
  - 根据料位开关输出类型(NPN 或 PNP),将料位开关的 4 根线连接到 KOMM700 手持式 通信器的 NPN 端子组(V12+, V12-, NPN, T-IN)或者 PNP 端子组(V12+,V12-,PNP, T-IN)。用 USB 为 KOMM700 手持式通信器供电,点击 On 按键开机。
- 2. Act 菜单组下解锁:

第 18 页 共 27 页

- 启动后, Act 指示灯亮, 屏幕显示 UnLoc 时, 点击 Enter 键, 屏幕显示 yES 字符. 并且开始闪烁, 再次点击 Enter 键确认, 开始解锁微波料位开关。
- 解锁成功后,KOMM700 手持式通信器的 RX 通信指示灯有周期性闪烁,STAT 指示灯常亮。
- 解锁成功后,KOMM700 手持式通信器自动跳到 PV 菜单组,显示参数内容。
- 3. PV 菜单组下查看并修改报警阈值 AL1 (或 Wind0)
  - 点击▶翻动菜单,一直到屏幕显示 AL1(或 Wind0)为止。
  - 点击 Enter 键, KOMM700 手持式通信器自动跳转到 Edit 编辑菜单组,开始编辑 修改 AL1(或 Wind0)参数
    - AL1(或 Wind0)常见设定值:
    - 水: 550
    - 泡沫: 300
    - 导电粘稠介质(例如面酱):720
    - 油脂: 250
    - 固体颗粒 (例如干茶叶): 180
  - 修改完成后,点击 Enter 键,屏幕闪烁 yES,提示用户确认,再次点击 Enter 键后, KOMM700 手持式通信器开始下载参数。
  - 下载通常持续 10 多秒,下载完成后, RX 通信灯开始闪烁, STAT 灯也会常亮。如 果修改成功,屏幕上会显示 *PASS*。

## 6.1.6 更改料位开关的报警阻尼 dAmP

### 用途: 液面波动大,测量值 P1000 波动大,造成偶发性误报,建议增大阻尼。

- 1. 通电:
  - 根据料位开关输出类型(NPN 或 PNP), 将料位开关的 4 根线连接到 KOMM700 手持式 通信器 的 NPN 端子组(V12+, V12-, NPN, T-IN) 或者 PNP 端子组(V12+,V12-,PNP, T-IN)。用 USB 为 KOMM700 手持式通信器供电,点击 On 按键开机。
- 2. Act 菜单组下解锁:
  - 启动后,Act 指示灯亮,屏幕显示 UnLoc 时,点击 Enter 键,屏幕显示 yES 字符. 并且开始闪烁,再次点击 Enter 键确认,开始解锁微波料位开关。
  - 解锁成功后,KOMM700 手持式通信器的 RX 通信指示灯有周期性闪烁,STAT 指示灯常亮。
  - 解锁成功后, KOMM700 手持式通信器自动跳到 PV 菜单组,显示参数内容。
- 3. PV 菜单组下查看并修改参数 dAmP:
  - 点击▶翻动菜单,直到屏幕显示 dAmP。
  - 点击 Enter 键, KOMM700 手持式通信器自动跳转到 Edit 菜单组, 开始编辑修改。
  - 修改完成后,点击 Enter 键,屏幕闪烁 yES,提示用户确认,再次点击 Enter 键后, KOMM700 手持式通信器开始下载参数。
  - 下载完成后, RX 通信灯开始闪烁, STAT 灯也会常亮。 如果修改成功, 屏幕上 会显示 *PASS*。

#### 6.1.7 更改料位开关的报警延时 dLy

#### 用途: 液面波动大,测量值 P1000 波动大,造成偶发性误报,建议增大报警延时。

- 1. 通电:
  - 根据料位开关输出类型(NPN 或 PNP), 将料位开关的 4 根线连接到 KOMM700 手持式 通信器 的 NPN 端子组(V12+, V12-, NPN, T-IN) 或者 PNP 端子组(V12+,V12-,PNP, T-IN)。用 USB 为 KOMM700 手持式通信器供电,点击 On 按键开机。
- 2. Act 菜单组下解锁:
  - 启动后,Act 指示灯亮,屏幕显示 UnLoc 时,点击 Enter 键,屏幕显示 yES 字符. 并且开始闪烁,再次点击 Enter 键确认,开始解锁微波料位开关。
  - 解锁成功后,KOMM700 手持式通信器的 RX 通信指示灯有周期性闪烁,STAT 指示灯常亮。
  - 解锁成功后,KOMM700 手持式通信器自动跳到 PV 菜单组,显示参数内容。
- 3. PV 菜单组下查看并修改参数 dLy:
  - 点击▶翻动菜单,直到屏幕显示 *dLy*。
  - 点击 Enter 键, KOMM700 手持式通信器自动跳转到 Edit 菜单组, 开始编辑修改。
  - 修改完成后,点击 Enter 键,屏幕闪烁 yES,提示用户确认,再次点击 Enter 键后,KOMM700 手持式通信器开始下载参数。
  - 下载完成后, **RX** 通信灯开始闪烁, **STAT** 灯也会常亮。 如果修改成功, 屏幕上 会显示 *PASS*。

#### 6.1.8 备份参数(XR50/60/70 系列)

#### 用途: 防止参数被错误修改。未备份的 XR50 料位开关, 绿色 LED 灯会周期性闪烁, 提

示用户备份。

- 1. 通电:
  - 根据料位开关输出类型(NPN 或 PNP), 将料位开关的 4 根线连接到 KOMM700 手持式 通信器 的 NPN 端子组(V12+, V12-, NPN, T-IN) 或者 PNP 端子组(V12+,V12-,PNP, T-IN)。用 USB 为 KOMM700 手持式通信器供电,点击 On 按键开机。
- 2. Act 菜单组下备份:
  - 启动后,Act指示灯亮,点击▶翻动菜单,一直到 bkuP 菜单。点击 Enter 键, 屏幕显示 *yES* 字符.并且开始闪烁,再次点击 Enter 键确认,开始备份参数。

#### 6.1.9 恢复备份参数(XR50/60/70 系列)

第 20 页 共 27 页

2021.04.26

用途:调试出错时,可以恢复备份参数。

- 1. 通电:
  - 根据料位开关输出类型(NPN 或 PNP), 将料位开关的 4 根线连接到 KOMM700 手持式 通信器 的 NPN 端子组(V12+, V12-, NPN, T-IN) 或者 PNP 端子组(V12+,V12-,PNP, T-IN)。用 USB 为 KOMM700 手持式通信器供电,点击 On 按键开机。
- 2. Act 菜单组更改 Loc 参数
  - 启动后,Act指示灯亮,点击▶翻动菜单,一直到 Loc 菜单,点击 Enter 键, 将当前值改为132,再次点击 Enter 键确认保存,KOMM700 手持式通信器高级功能打开
- 3. Act 菜单组下恢复:
  - 启动后,Act 指示灯亮,点击▶翻动菜单,一直到 rESto 菜单。点击 Enter 键, 屏幕显示 yES,并开始闪烁,再次点击 Enter 键确认,开始恢复参数,恢复时 间通常 10 多秒。

#### 6.1.10恢复出厂参数(XR50/60/70系列)

用途: 参数设定错误,并且错误参数被备份后,可以恢复出厂设置。

└── 旧软件版本的料位开关,不支持这项功能。通信器中不会出现恢复出厂设定菜单 Fctry。

- 4. 通电:
  - 根据料位开关输出类型(NPN 或 PNP),将料位开关的 4 根线连接到 KOMM700 手持式通信器的 NPN 端子组(V12+, V12-, NPN, T-IN)或者 PNP 端子组(V12+,V12-,PNP, T-IN)。用 USB 为 KOMM700 手持式通信器供电,点击 On 按键开机。
- 5. Act 菜单组更改 Loc 参数
  - 启动后,Act指示灯亮,点击▶翻动菜单,一直到 Loc 菜单,点击 Enter 键, 将当前值改为 132,再次点击 Enter 键确认保存,KOMM700 手持式通信器高 级功能打开
- 6. Act 菜单组下恢复:
  - 启动后,Act 指示灯亮,点击 ▶翻动菜单,一直到 Fctry 菜单。点击 Enter 键, 屏幕显示 *yES*,并开始闪烁,再次点击 Enter 键确认,开始恢复参数。

#### 6.1.11 将一台料位开关的常用参数复制并下载到另一台料位开关(XR50/60/70 系列)

第 21 页 共 27 页

2021.04.26

Page 21 of 27

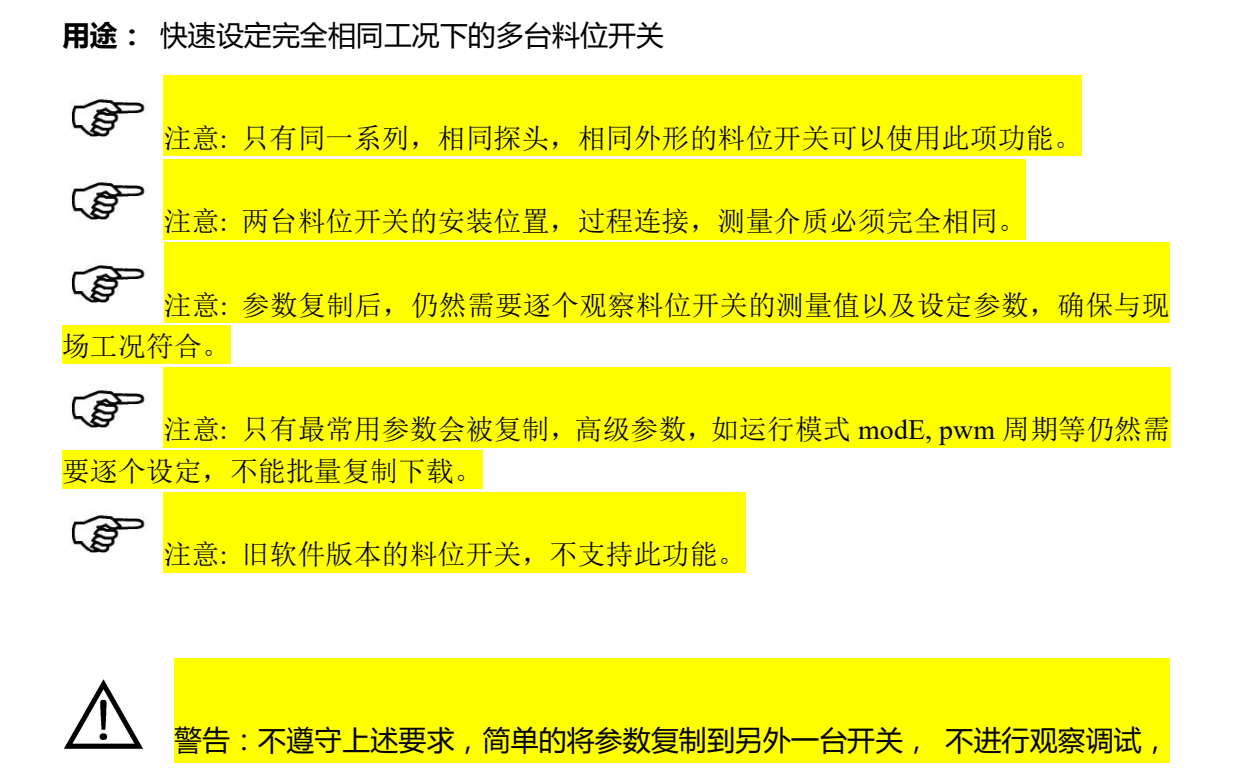

可能会造成严重伤害。由此造成的问题,与通信器与料位开关的供应商、厂家无关。

- 1. 通电:
  - 根据料位开关输出类型(NPN 或 PNP), 将料位开关的 4 根线连接到 KOMM700 手持式 通信器 的 NPN 端子组(V12+, V12-, NPN, T-IN) 或者 PNP 端子组(V12+,V12-,PNP, T-IN)。用 USB 为 KOMM700 手持式通信器供电,点击 On 按键开机。
- 2. Act 菜单组更改 Loc 参数:
  - 启动后,Act指示灯亮,点击▶翻动菜单,一直到Loc 菜单,点击 Enter 键,将当前值改为132,再次点击 Enter 键确认保存,KOMM700 手持式通信器高级功能打开。
- 3. Act 菜单组读取参数并存储在通信器中:
  - 在Act菜单组下,点击▶翻动菜单,一直到屏幕显示 coPy 菜单。
  - 点击 Enter 键,屏幕开始显示 *yES* 并闪烁,再次点击 Enter 键确认开始读取 料位开关参数。
  - 读取的参数,会被存储在通信器的 Flash 中,断电后,再次启动时,仍然有效。
- 4. 更换另外一台料位开关

### 5. Act 菜单组粘贴下载参数

- 点击 Mode 键, 切换到 Act 菜单组。
- 在 Edit 菜单组下,点击▶翻动菜单,一直到 <mark>pASTE</mark> 菜单。
- 点击 Enter 键,屏幕开始显示 *yES* 并闪烁,再次点击 Enter 键确认下载。
- 下载完成后, RX 通信灯开始闪烁, STAT 灯也会常亮。 如果修改成功, 屏幕上

第 22 页 共 27 页

会显示 PASS。

- 6. PV 菜单组下核对
  - 点击 Mode 键,翻动到 PV 菜单组。
  - 然后点击▶翻动菜单,查看参数是否复制成功。

注意:复制下载后,强烈建议将通信器的 Loc 改回 0,关闭复制下载功能,防止意 外错误。

## 7. 故障诊断

## 7.1 常见问题

| 症状                          | 可能原因                                                                                                    | 处理方法                                                                                                    |
|-----------------------------|----------------------------------------------------------------------------------------------------|----------------------------------------------------------------------------------------------------|
| RX 指示灯不闪烁<br>无法收到上传数据       | <ul> <li>接线问题</li> <li>微波料位开关未解<br/>锁</li> <li>料位开关硬件故障</li> </ul>                                           | <ul> <li>检查接线</li> <li>检查微波料位开关的供电是否 12V</li> <li>用 KOMM700 手持式通信器解 锁开关</li> <li>更换其他料位开关测试解锁功 能</li> </ul>                    |
| RX 指示灯闪烁,<br>无法收到上传数据       | <ul> <li>NPN 输出的 XR50 型<br/>开关和标准型</li> <li>KOMM700 通信器连<br/>接需要 1.2k 外加电<br/>阻</li> <li>通信波特率不正确</li> </ul> | <ul> <li>检查上拉电阻是否存在</li> <li>检查上拉电阻位置是否正确</li> <li>重新解锁,解锁时,手持式通信器<br/>会自动检测波特率。</li> </ul>                                    |
| RX 指示灯闪烁,但接收的参数不稳定,有时突然变为0。 | <ul> <li>通信线没有上拉或<br/>下拉电阻时,较受外<br/>部干扰。</li> </ul>                                                          | <ul> <li>PNP型料位开关:在通信线 T-IN 和电源负 V12-之间,接一个 1.2K Ω的下拉电阻。</li> <li>NPN型料位开关(XR50除外),在通信线和电源正 V12+之间,接一个 1.2K Ω的上拉电阻。</li> </ul> |
| 屏幕显示 Err1 或 Err2            | <ul> <li>手持式通信器供电<br/>大大低于 5V</li> <li>KOMM700 手持式通<br/>信器内部硬件故障</li> </ul>                                  | <ul> <li>通电重新启动 KOMM700 手持<br/>式通信器,启动过程中,屏幕会<br/>显示2个数字,例如1181,731,<br/>代表输出电压。如果输出电压超<br/>过限度,手持式通信器会报警。</li> </ul>          |

第 23 页 共 27 页

Page 23 of 27

|            |   |          | • | 记录下通电时屏幕数据,联系厂     |
|------------|---|----------|---|--------------------|
|            |   |          |   | 家。                 |
| 蜂鸣器不响      | • | 料位开关与手持式 | • | 检查端子连接, NPN 型料位开关  |
|            |   | 通信器之间未正确 |   | 要连接到 KOMM700 手持式通  |
|            |   | 连接       |   | 信器的 NPN 端子组,PNP 型料 |
|            | • | 蜂鸣器硬件故障  |   | 位开关连接到 PNP 端子组。    |
| 参数无法下载到料位开 | • | 连线故障     | • | 检查连线               |
| 关          | • | 下载过程中短时连 | • | 重新解锁料位开关,重新建立数     |
|            |   | 线故障      |   | 据通信连接。             |
|            | • | 通信器硬件故障. | • | 更换一台正常工作的料位开关,     |
|            |   |          |   | 测试下载功能,确定通信器是否     |
|            |   |          |   | 有故障。               |

8. 订货信息

| 订货代码             | KM70 | -xxx | -X | -U5 | -X |
|------------------|------|------|----|-----|----|
| 产品编号             | KM70 |      |    |     |    |
| 类型:              |      |      |    |     |    |
| 标准型              |      | STD  |    |     |    |
| XR50 NPN 专用型     |      | NPN  |    |     |    |
| 与料位开关连接形式        |      |      |    |     |    |
| M124孔插头(母)       |      |      | М  |     |    |
| SPL-4 弹簧式快速电线连接器 |      |      | S  |     |    |
| 供电接口形式           |      |      |    |     |    |
| 5V USB mini      |      |      |    | U5  |    |
| 扩展功能             |      |      |    |     |    |
| 无                |      |      |    |     | 0  |
| 用户指定             |      |      |    |     | 1  |

9. 附录

## 液晶图形-字符对照表

| 大写字符          | 液晶图形       | 小写字符 | 液晶图形          |
|---------------|------------|------|---------------|
| 第 24 页 共 27 页 | 2021.04.26 |      | Page 24 of 27 |

| А                     | 8                  | a                     | 无                       |
|-----------------------|--------------------|-----------------------|-------------------------|
| В                     | 无                  | b                     | Ь                       |
| С                     | ٤                  | с                     | C                       |
| D                     | 无                  | d                     | б                       |
| Е                     | Ε                  | e                     | 无                       |
| F                     | F                  | f                     | 无                       |
| G                     | 无                  | g<br>(与9相同)           | 9                       |
| Н                     | X                  | h                     | h                       |
|                       |                    |                       |                         |
| Ι                     | 1                  | i                     | I                       |
| I                     | ;<br>_             | i                     | <b>,</b> 无              |
| I<br>J<br>K           | <b>;</b><br>」<br>无 | i<br>j<br>k           | ィ<br>无<br>ど             |
| I<br>J<br>K<br>L      | !<br>」<br>无<br>上   | i<br>j<br>k<br>l      | <b>・</b><br>无<br>と<br>无 |
| I<br>J<br>K<br>L<br>M | <br>]<br>无<br>上    | i<br>j<br>k<br>l<br>m | r<br>无<br>ど<br>无        |

第 25 页 共 27 页

| <del>3¥</del> 2 | 는다  | ハリキ | - |
|-----------------|-----|-----|---|
| 不士 :            | +11 |     | 2 |
| 1 - 1           |     | トン  | ~ |

| О             | 无 | о | ٥ |
|---------------|---|---|---|
| Р             | Ρ | р | 无 |
| Q             | 无 | q | q |
| R             | 无 | r | r |
| S<br>(与 5 相同) | 5 | s | 无 |
| Т             | Г | t | ٤ |
| U             | U | u | U |
| V<br>(与U相同)   | U | v | 无 |
| W             | Ū | W | 无 |
| Y             | 无 | у | У |

济宁祥润仪表有限公司

山东省济宁市嘉祥县山东鑫嘉萌集团公司园区内3号厂房3号门

电话: 15624086688 Email: 971318829@qq.com